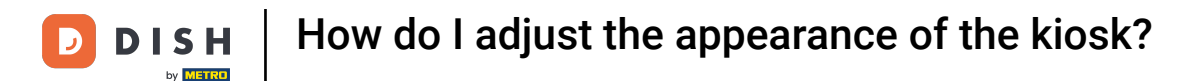

Welcome to the DISH POS dashboard. In this tutorial. We show you how to adjust the appearance of the kiosk.

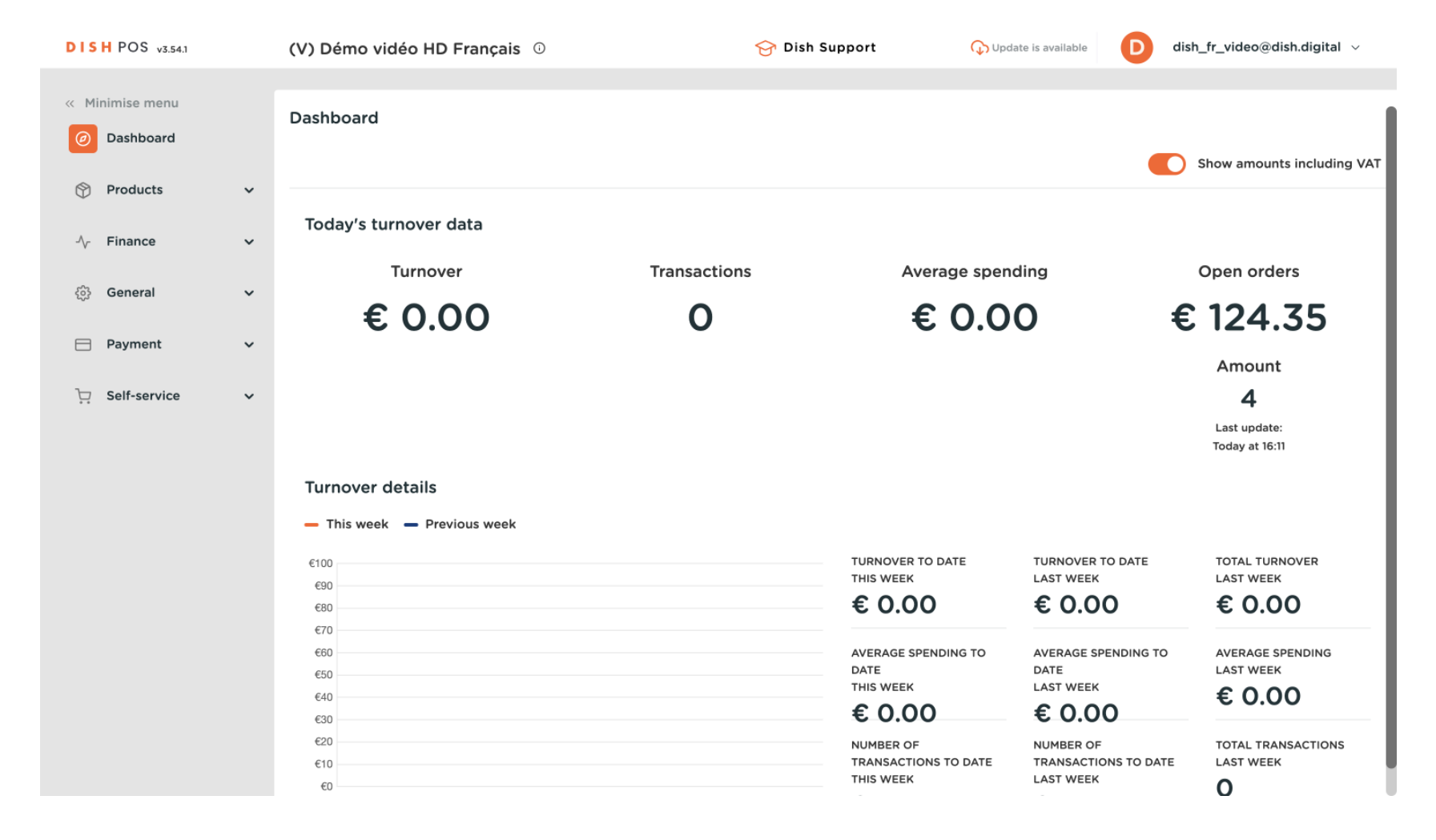

**DISH** How do I adjust the appearance of the kiosk?

### First, click on Self-service.

by METRO

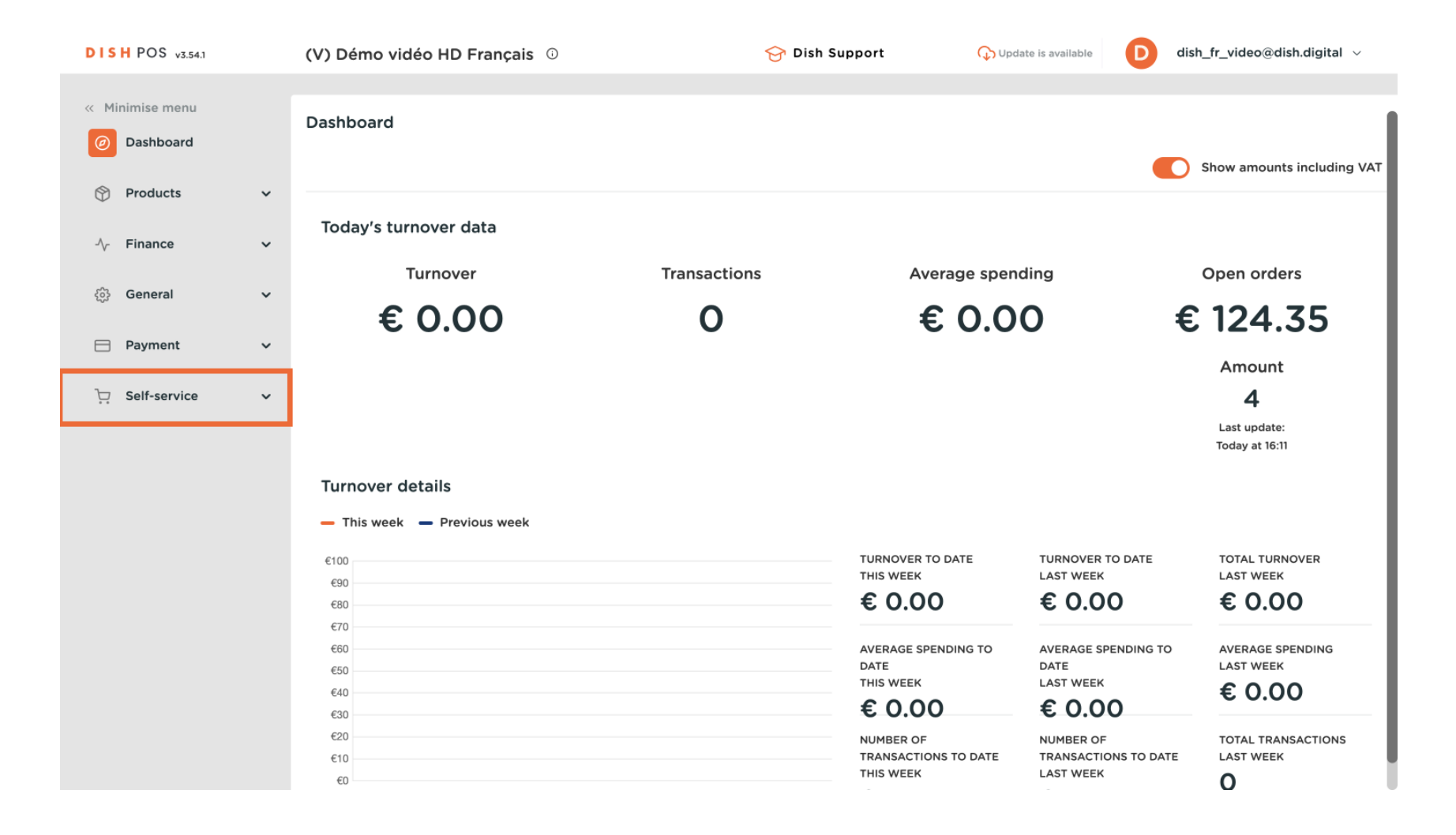

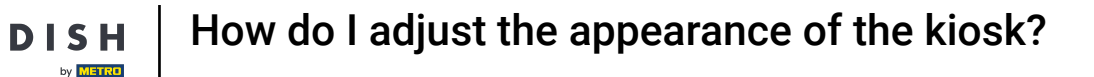

### Then go to Sales channels.

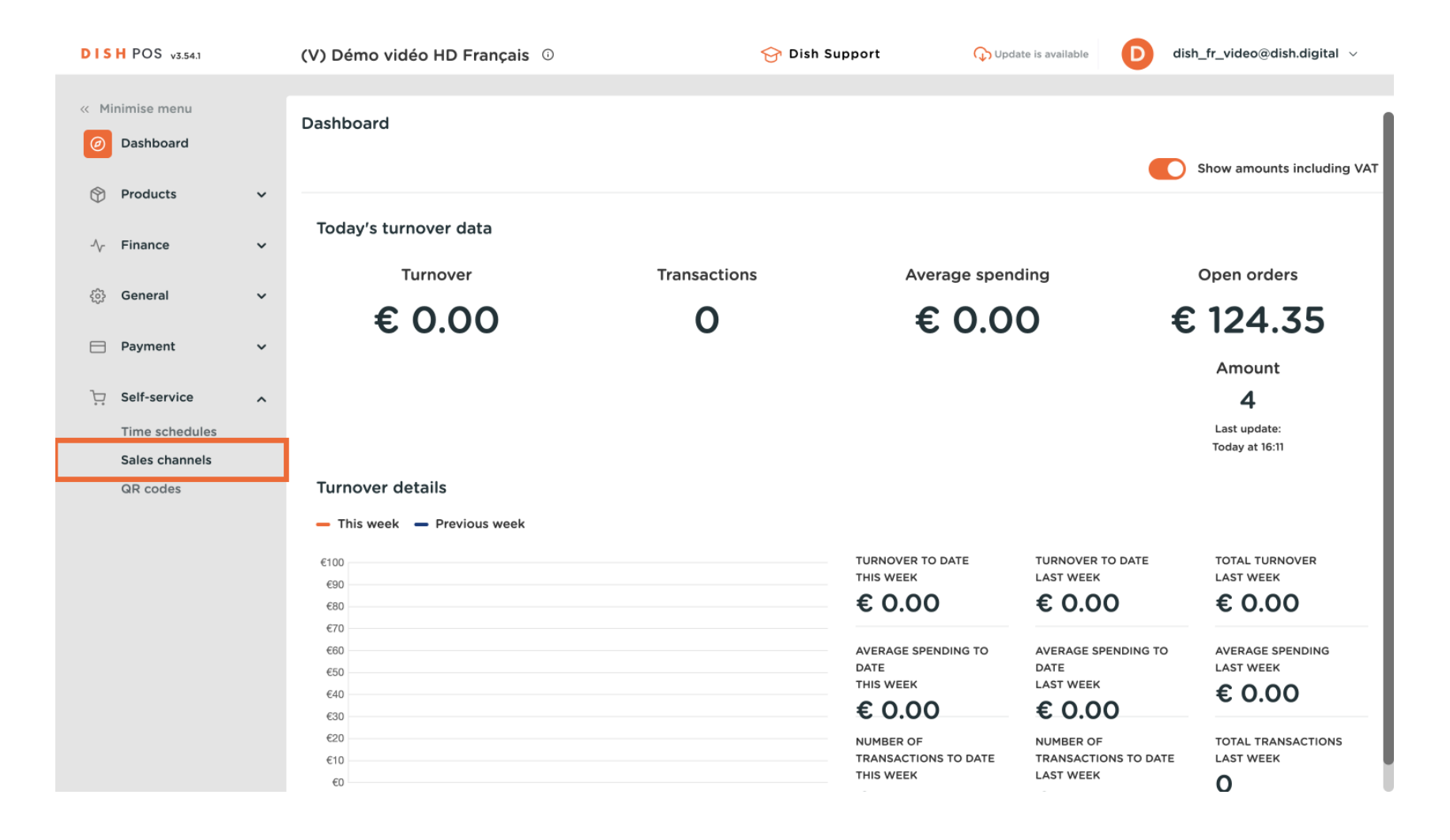

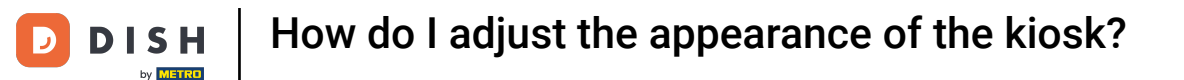

• You are now in the overview of your sales channels. To adjust the settings, use the edit icon of the corresponding sales channel.

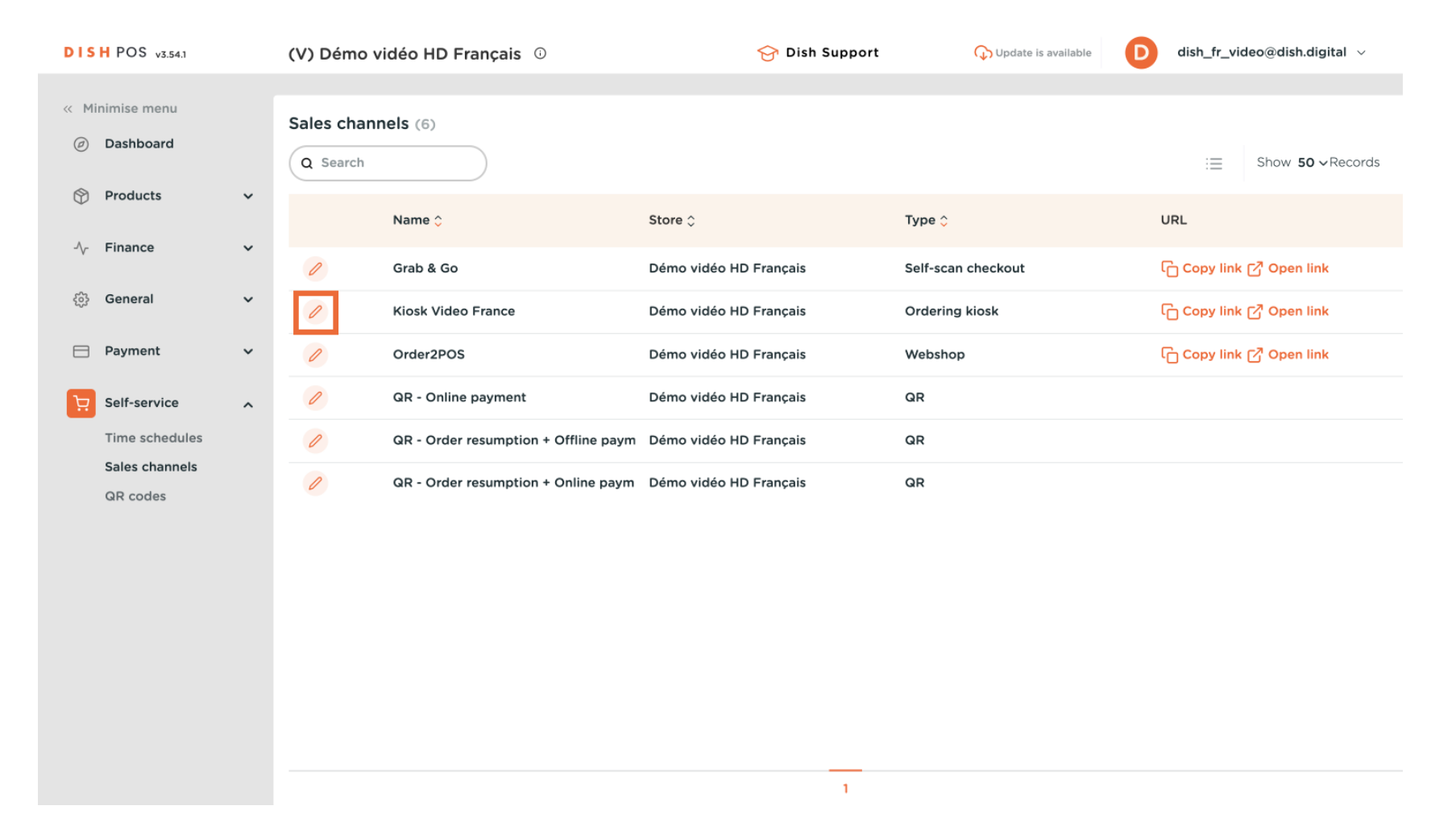

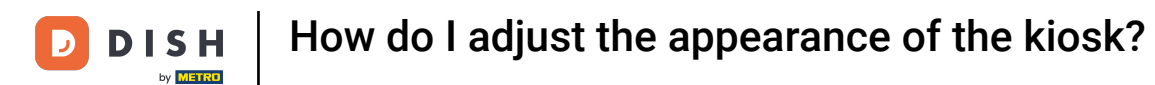

# • To manage the fulfillment options, use the respective sliders. Note: One option will always be activated.

| DISH POS v2.49.0              | Edit Kiosk      | General                                                                                                    | CLOSE 🗙 |
|-------------------------------|-----------------|----------------------------------------------------------------------------------------------------|---------|
| « Minimize menu               | 🚱 General       | Name* Kiosk Video France                                                                                                    |         |
| <ul> <li>Dashboard</li> </ul> | Content         | Store                                                                                                    |         |
| Articles                      | Appearance      | Store Démo vidéo HD Français                                                                                                    |         |
| -\∕ Finances                  | ( Opening hours | Facility* Kiosk ~                                                                                                    |         |
| ණු General                    |                 |                                                                                                    |         |
| Payment                       |                 | Fulfillment options                                                                                                    |         |
| ិ្ជ Self-service              |                 | Eat-in Contraction Contraction |         |
| Sales channels<br>QR codes    |                 | Language settings                                                                                                    |         |
|                               |                 | Languages German, English, French, Dutch 🗸                                                                                                    |         |
|                               |                 | Default language English V                                                                                                    |         |
|                               |                 | Identification                                                                                                    |         |
|                               |                 | ID 3                                                                                                    |         |
|                               |                 |                                                                                                    |         |
|                               |                 |                                                                                                    | Save    |

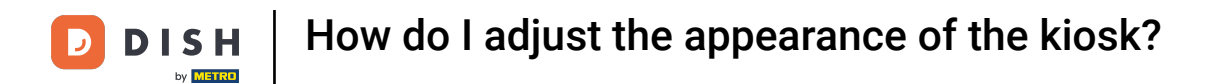

# • Then select the languages for the sales channel by using the corresponding drop-down menu.

| DISH POS v2.49.0 | Edit Kiosk       | General                                            | CLOSE 🛞 |
|------------------|------------------|----------------------------------------------------|---------|
| « Minimize menu  | General          | Name* Kiosk Video France                           |         |
| Ø Dashboard      | Content          | Store                                              |         |
| 💮 Articles       | Appearance       | Store Démo vidéo HD Français                       |         |
| -\√- Finances    | () Opening hours | Facility* Kiosk ~                                  |         |
| ියි General      |                  |                                                    |         |
| Payment          |                  | Fulfillment options                                |         |
|                  |                  | Eat-in C                                           |         |
| ेः Self-service  |                  | Takeaway                                           |         |
| Sales channels   |                  |                                                    |         |
| QR codes         |                  | Language settings                                  |         |
|                  |                  | Languages German, English, French, Dutch 🗸         |         |
|                  |                  | Default language <sup>®</sup> English $\checkmark$ |         |
|                  |                  | Identification                                     |         |
|                  |                  | ID 3                                               |         |
|                  |                  |                                                    |         |
|                  |                  |                                                    | Save    |

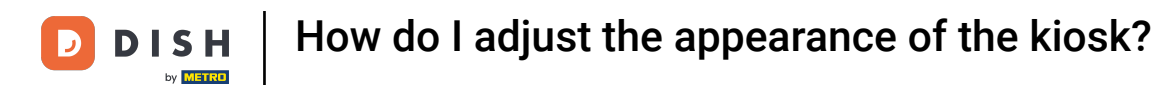

Ð

You can assign multiple languages to the sales channel. Do so by selecting the languages from the menu.

| DISH POS v2.49.0 | Edit Kiosk      | General            |                                    | close 🛞 |
|------------------|-----------------|--------------------|------------------------------------|---------|
| « Minimize menu  | छि General      | Name* Kiosk Video  | France                             |         |
| Ø Dashboard      | Content         | Store              |                                    |         |
| Articles         | Appearance      | Store              | Démo vidéo HD Français             |         |
| $\sim$ Finances  | ( Opening hours | Facility*          | Kiosk ~                            |         |
| ති General       |                 |                    |                                    |         |
| Payment          |                 | Fulfillment option | s                                  |         |
|                  |                 | Eat-in             |                                    |         |
| Seles channels   |                 | Takeaway           |                                    |         |
| QR codes         |                 | Language settings  | 1                                  |         |
|                  |                 | Languages          | German, English, French, Dutch, Uk |         |
|                  |                 | Default language*  | 🗹 German                           |         |
|                  |                 | Identification     | 🗹 English                          |         |
|                  |                 |                    | - 🗹 French                         |         |
|                  |                 | ID                 | 🗹 Dutch                            |         |
|                  |                 |                    | 🕑 Ukrainian                        |         |
|                  |                 |                    |                                    | Save    |

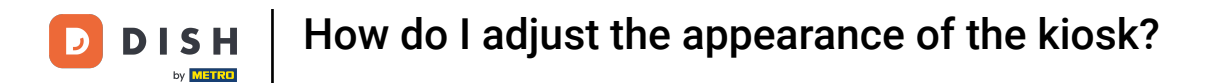

# Afterward, select the default language through the corresponding drop-down menu.

| DISH POS v2.49.0                | Edit Kiosk       | General                                         | close 🗙 |
|---------------------------------|------------------|-------------------------------------------------|---------|
| « Minimize menu                 | 🚱 General        | Name* Kiosk Video France                        |         |
| <ul> <li>Ø Dashboard</li> </ul> | 🗹 Content        | Store                                           |         |
| 😚 Articles                      | Appearance       | Store Démo vidéo HD Français                    |         |
| -\/- Finances                   | () Opening hours | Facility* Kiosk ~                               |         |
| ැති General                     |                  |                                                 |         |
| Payment                         |                  | Fulfillment options                             |         |
| 🤤 Self-service                  |                  | Eat-in                                          |         |
| Sales channels                  |                  | Takeaway                                        |         |
| QR codes                        |                  | Language settings                               |         |
|                                 |                  | Languages German, English, French, Dutch, Ukr 🗸 |         |
|                                 |                  | Default language*                               |         |
|                                 |                  | Identification                                  |         |
|                                 |                  | ID 3                                            |         |
|                                 |                  |                                                 |         |
|                                 |                  |                                                 | Save    |

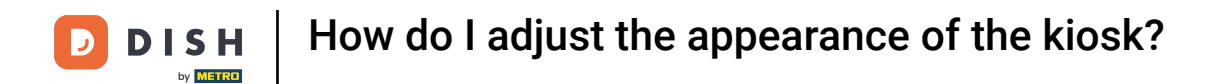

# • To manage the content of the sales channel, click on Content.

| D I S H POS v2.49.0           | Edit Kiosk       | General             |                                       | CLOSE 🛞 |
|-------------------------------|------------------|---------------------|---------------------------------------|---------|
| « Minimize menu               | छि General       | Name* Kiosk Video F | rance                                 |         |
| <ul> <li>Dashboard</li> </ul> | 🗹 Content        | Store               |                                       |         |
| Articles                      | Appearance       | Store               | Démo vidéo HD Français                |         |
| -√- Finances                  | () Opening hours | Facility*           | Kiosk ~                               |         |
| ැි General                    |                  |                     |                                       |         |
| Payment                       |                  | Fulfillment options |                                       |         |
| े़ Self-service               |                  | Eat-in              |                                       |         |
| Sales channels                |                  | Takeaway            |                                       |         |
| QR codes                      |                  | Language settings   |                                       |         |
|                               |                  | Languages           | German, English, French, Dutch, Ukr 🗸 |         |
|                               |                  | Default language*   | English ~                             |         |
|                               |                  | Identification      |                                       |         |
|                               |                  | ID                  | 3                                     |         |
|                               |                  |                     |                                       |         |
|                               |                  |                     |                                       | Save    |

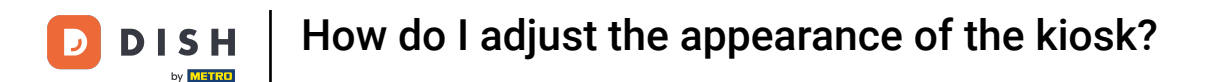

## In the content section, you now can create a welcome text. Do so by using the corresponding text field.

| DISH POS v2.49.0              | Edit Kiosk       | Content                  | CLOSE 🛞 |
|-------------------------------|------------------|--------------------------|---------|
| « Minimize menu               | ඟිූ General      | Name* Kiosk Video France |         |
| <ul> <li>Dashboard</li> </ul> | Content          | Welcome text             |         |
| 🕎 Articles                    | Appearance       | Normal + B I U           |         |
| -√- Finances                  | () Opening hours |                          |         |
| ැති General                   |                  |                          |         |
| 📄 Payment                     |                  |                          |         |
| 🖵 Self-service                |                  |                          |         |
| Sales channels                |                  |                          |         |
| QR codes                      |                  |                          |         |
|                               |                  |                          |         |
|                               |                  |                          |         |
|                               |                  |                          |         |
|                               |                  |                          |         |
|                               |                  |                          |         |
|                               |                  |                          |         |
|                               |                  |                          | Save    |

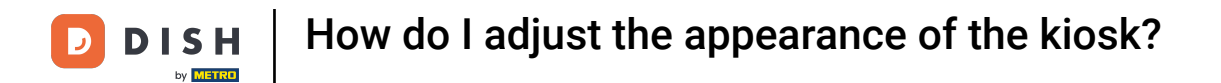

# • To set colors and images for the webshop, go to the Appearance section.

| D I S H POS v2.49.0           | Edit Kiosk      | Content                  | CLOSE 🛞 |
|-------------------------------|-----------------|--------------------------|---------|
| « Minimize menu               | දිටු General    | Name* Kiosk Video France |         |
| <ul> <li>Dashboard</li> </ul> | Content         | Welcome text             |         |
| Articles                      | 🔁 Appearance    | Normal 🗘 B I U           |         |
| -\∕- Finances                 | ( Opening hours |                          |         |
| ති General                    |                 |                          |         |
| Payment                       |                 |                          |         |
| Construction Self-service     |                 |                          |         |
| Sales channels                |                 |                          |         |
| QR codes                      |                 |                          |         |
|                               |                 |                          |         |
|                               |                 |                          |         |
|                               |                 |                          |         |
|                               |                 |                          |         |
|                               |                 |                          |         |
|                               |                 |                          |         |
|                               |                 |                          | Save    |

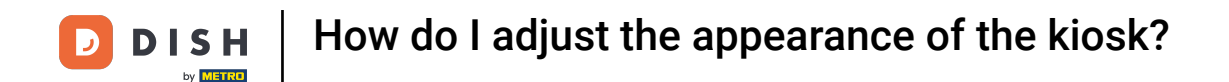

The primary color can adjusted by using the corresponding field. To adjust the product image style, use the respective drop-down menu and select your preferred depiction.

| DISHPOS <sub>v2.49.0</sub>    | Edit Kiosk    | Appearance                   | CLOSI                                                                                                    | E 🛞 |
|-------------------------------|---------------|------------------------------|----------------------------------------------------------------------------------------------------|-----|
| « Minimize menu               | {၌} General   | Name* Kiosk Video Fr         | rance                                                                                                    |     |
| <ul> <li>Dashboard</li> </ul> | 🕜 Content     | Primary color                |                                                                                                    |     |
| Articles                      | Appearance    | Product image style          | Detached im V                                                                                                    |     |
| $\sim$ Finances               | Opening hours | Logos                        | Detached image Fill tile                                                                                               |     |
| ැි General                    |               | The alternative logo is used | d to show on image backgrounds. The regular logo will be used on white backgrounds.                                    |     |
| 🗎 Payment                     |               | Logo                         | <u>ጉ</u>                                                                                                    |     |
| ិ្ជ Self-service              |               |                              | Only .png, .jpg, .jpeg, .svg extensions of max<br>1 MB will be supported<br>Drop your file here or <mark>browse</mark> |     |
| Sales channels                |               | Alternative land             |                                                                                                    |     |
| QR codes                      |               | Alternative logo             | Only .png, .jpg, .svg extensions of max<br>1 MB will be supported<br>Drop your file here or browse                     |     |
|                               |               | Media                        |                                                                                                    |     |
|                               |               | Screensaver image            | <u>ጉ</u>                                                                                                    |     |
|                               |               |                              | Only .png, .jpg, .jpeg extensions of max 4 MB                                                                          | _   |
|                               |               |                              | Sav                                                                                                    | /e  |

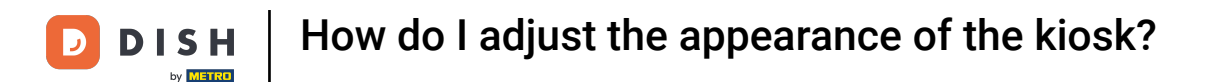

To upload a logo, use the designated area to drag and drop your file there or click on browse to search through your system for the file. Note: The maximum size of the uploaded file is 1 MB.

| D I S H POS v2.49.0           | Edit Kiosk      | Appearance                  |                                                                                                    |                                    | CLOSE 🗙 |
|-------------------------------|-----------------|-----------------------------|----------------------------------------------------------------------------------------------------|------------------------------------|---------|
| « Minimize menu               | က်မှု General   | Name* Kiosk Video           | France                                                                                                   |                                    |         |
| <ul> <li>Dashboard</li> </ul> | Content         |                             |                                                                                                    |                                    |         |
| 😚 Articles                    | Appearance      | Logos                       |                                                                                                    |                                    | - 1     |
| $\sim$ Finances               | ( Opening hours | The alternative logo is use | ed to show on image backgrounds. The regular logo w                                                      | vill be used on white backgrounds. |         |
| ණු General                    |                 |                             | Only .png, .jpg, .jpg, .svg extensions of max<br>1 MB will be supported<br>Drop vour file here or browse |                                    |         |
| Payment                       |                 |                             | Drop your file here of browse                                                                            |                                    |         |
| 定 Self-service                |                 | Alternative logo            |                                                                                                    |                                    |         |
| Sales channels                |                 |                             | Only .png, .pg, .peg, .svg extensions of max<br>1 MB will be supported<br>Drop your file here or browse  |                                    |         |
| GR Codes                      |                 | I                           |                                                                                                    | 1                                  |         |
|                               |                 | Media                       |                                                                                                    |                                    |         |
|                               |                 | Screensaver image           | Only .png, .jpg, .jpg extensions of max 4 MB<br>will be supported<br>Drop your file here or browse       |                                    |         |
|                               |                 | Welcome image               |                                                                                                    |                                    |         |
|                               |                 |                             |                                                                                                    |                                    | Save    |

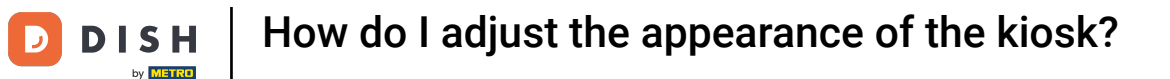

i

You can also add media for different areas on your webshop such as a welcome image, success image, error image and menu header image.

| DISHPOS <sub>v2.49.0</sub> | Edit Kiosk      | Appearance          |                                                                                                    | с      | LOSE 🗙 |
|----------------------------|-----------------|---------------------|----------------------------------------------------------------------------------------------------|--------|--------|
| « Minimize menu            | វូជ៌្ង} General | Name* Kiosk Video F | rance                                                                                               |        |        |
| Ø Dashboard                | 🖉 Content       |                     | ()                                                                                                  |        |        |
| Articles                   | Appearance      | Media               |                                                                                                    |        |        |
| -√- Finances               | ( Opening hours | Screensaver image   | ه                                                                                                   |        |        |
| ô子 General                 |                 |                     | Only .png, .jpg, .jpg extensions of max 4 MB<br>will be supported<br>Drop your file here or browse  |        |        |
| Payment                    |                 | Welcome image       | ~                                                                                                   |        |        |
| ेः Self-service            |                 |                     | Only .png, .jpg, .jpeg extensions of max 4 MB<br>will be supported                                  |        |        |
| Sales channels<br>QR codes |                 |                     | Drop your file here or browse                                                                       |        | _      |
|                            |                 | Menu header image   | ᠬ                                                                                                   |        | _      |
|                            |                 |                     | Only .png, .jpg, .jpeg extensions of max 4 MB<br>will be supported<br>Drop your file here or browse |        | _      |
|                            |                 | Closed image        | ه                                                                                                   |        | _      |
|                            |                 |                     | Only .png, .jpg, .jpeg extensions of max 4 MB<br>will be supported<br>Drop your file here or browse |        |        |
|                            | L               |                     |                                                                                                    | )<br>( | Save   |

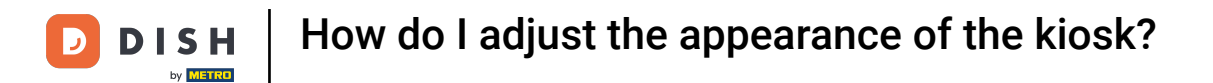

# • Then go to Opening hours to set up the standard hours of your kiosk.

| D I S H POS v2.49.0           | Edit Kiosk       | Appearance                                                                                                    | close 🛞 |
|-------------------------------|------------------|----------------------------------------------------------------------------------------------------|---------|
| « Minimize menu               | က္လို General    | Name* Kiosk Video France                                                                                                    |         |
| <ul> <li>Dashboard</li> </ul> | 🗹 Content        | Styling                                                                                                    |         |
| Articles                      | Appearance       | Primary color                                                                                                    |         |
| -\∕- Finances                 | () Opening hours | Product image style Detached im 🗸                                                                                            |         |
| 🖏 General                     |                  | Logos                                                                                                    |         |
| Payment                       |                  | The alternative logo is used to show on image backgrounds. The regular logo will be used on white backgrounds.               |         |
| ិ្ជ្ Self-service             |                  | Logo                                                                                                    |         |
| Sales channels<br>QR codes    |                  | Only .png, .jpg, .jpeg, .svg extensions of max<br>1 MB will be supported<br>Drop your file here or <mark>browse</mark>       |         |
|                               |                  | Alternative logo<br>Only .png, .jpg, .jpg, .svg extensions of max<br>1 MB will be supported<br>Drop your file here or browse |         |
|                               |                  | Media                                                                                                    |         |
|                               |                  | Sereenswer image                                                                                                    | Save    |

# Click on the drop-down menu and select the preset time.

| DISH POS v3.15.3              | Edit ordering kiosk | Opening hours                                                                                                    | CLOSE 🛞 |
|-------------------------------|---------------------|----------------------------------------------------------------------------------------------------|---------|
| « Minimise menu               | 谷 General           | Name* Kiosk Video France                                                                                                    |         |
| <ul> <li>Dashboard</li> </ul> | 🖒 Content           | Opening hours                                                                                                    |         |
| 🕥 Articles 🗸 🗸                | Appearance          | Select a time schedule to use as opening hours for this sales channel. Reusable time schedules can be created and changed can be made on the Time schedules page. |         |
| -√ Finance ✓                  | Opening hours       | Opening hours Always open                                                                                                    |         |
| ۞ General 🗸 🗸                 |                     |                                                                                                    |         |
| 🚍 Payment 🗸 🗸                 |                     |                                                                                                    |         |
| 🖵 Self-service 🗸              |                     |                                                                                                    |         |
|                               |                     |                                                                                                    |         |
|                               |                     |                                                                                                    |         |
|                               |                     |                                                                                                    |         |
|                               |                     |                                                                                                    |         |
|                               |                     |                                                                                                    |         |
|                               |                     |                                                                                                    |         |
|                               |                     |                                                                                                    |         |
|                               |                     |                                                                                                    |         |
|                               |                     |                                                                                                    | Save    |

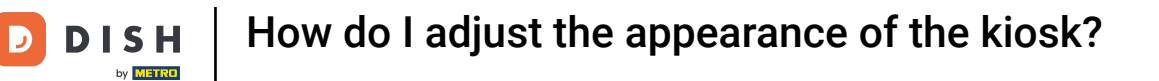

# • Once you are done, click on Save to apply the changes.

| DISH POS v3.15.3  |   | Edit ordering kiosk | Opening hours                                                                                  |                                   |         |         |     | close 🛞 |
|-------------------|---|---------------------|------------------------------------------------------------------------------------------------|-----------------------------------|---------|---------|-----|---------|
| « Minimise menu   |   | ැති General         | Name* Kiosk Video France                                                                       |                                   |         |         |     |         |
| Ø Dashboard       |   | 🗹 Content           | Opening hours                                                                                  |                                   |         |         |     |         |
| Articles          | ~ | 🖂 Appearance        | Select a time schedule to use as opening hours for this sales channel. Reusable time schedules |                                   |         |         |     |         |
| √ Finance         | ~ | Opening hours       | can be created and changed of Opening hours                                                    | can be made on the Time schedule: | s page. | × ~     | × ~ |         |
| රූි General       | ~ | -                   |                                                                                                |                                   |         |         |     |         |
| - Payment         | ~ |                     |                                                                                                |                                   | From    | То      |     |         |
| ្ច្រ Self-service | ~ |                     | 년 Monday                                                                                       |                                   | 00:00   | - 00:00 |     |         |
|                   |   |                     | 🖂 Tuesday                                                                                      |                                   | 00:00   | - 00:00 |     |         |
|                   |   |                     | 🗹 Wednesday                                                                                    |                                   | 00:00   | - 00:00 |     |         |
|                   |   |                     | 🕑 Thursday                                                                                     |                                   | 00:00   | - 00:00 |     |         |
|                   |   |                     | 🕑 Friday                                                                                       |                                   | 00:00   | - 00:00 |     |         |
|                   |   |                     | 🖸 Saturday                                                                                     |                                   | 00:00   | - 00:00 |     |         |
|                   |   |                     | 🕑 Sunday                                                                                       |                                   | 00:00   | - 00:00 | •   |         |
|                   |   |                     |                                                                                                |                                   |         |         |     |         |
|                   |   |                     |                                                                                                |                                   |         |         |     |         |
|                   |   |                     |                                                                                                |                                   |         |         |     |         |
|                   |   |                     |                                                                                                |                                   |         |         |     | Save    |

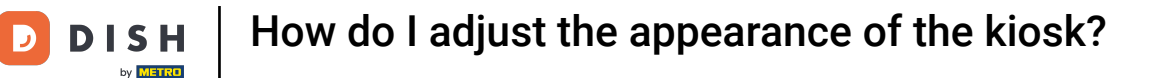

Back in the overview, you can access your kiosk by using the corresponding URL and see the effect of the changes.

| D I S H POS v2.49.0     |   | (V) Démo vidéo HD Français 🛈      |                        | 😚 DISH POS Tutorials | booq_fr_video@hd.digital v              |
|-------------------------|---|-----------------------------------|------------------------|----------------------|-----------------------------------------|
| « Minimize menu         |   |                                   |                        |                      |                                         |
| Dashboard               |   | Sales channels (4 sales channels) |                        |                      |                                         |
| 0                       |   | Q Type to search                  |                        |                      | E Show 50 vrecords                      |
| Articles                | ~ |                                   |                        |                      |                                         |
| -√- Finances            | ~ | Name 🗘                            | Store 🗘                | Туре 🗘               | URL                                     |
| <sup>6</sup> 7 <b>2</b> |   | Démo Vidéo HD France              | Démo vidéo HD Français | QR                   |                                         |
| င့္လာ General           | ~ | Grab & Go                         | Démo vidéo HD Français | Self-scan checkout   | https://france.sandbox.booqcloud.com/ki |
| Payment                 | ~ | Kiosk Video France                | Démo vidéo HD Français | Kiosk                | https://france.sandbox.booqcloud.com/ki |
| Self-service            | ^ | Webshop                           | Démo vidéo HD Français | Webshop              | https://france.sandbox.booqcloud.com/w  |
| Sales channels          |   |                                   |                        |                      |                                         |
| QR codes                |   |                                   |                        |                      |                                         |
|                         |   |                                   |                        |                      |                                         |
|                         |   |                                   |                        |                      |                                         |
|                         |   |                                   |                        |                      |                                         |
|                         |   |                                   |                        |                      |                                         |
|                         |   |                                   |                        |                      |                                         |
|                         |   |                                   |                        |                      |                                         |

1

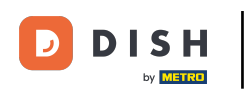

This is how your kiosk can look like once you set up the settings for it.

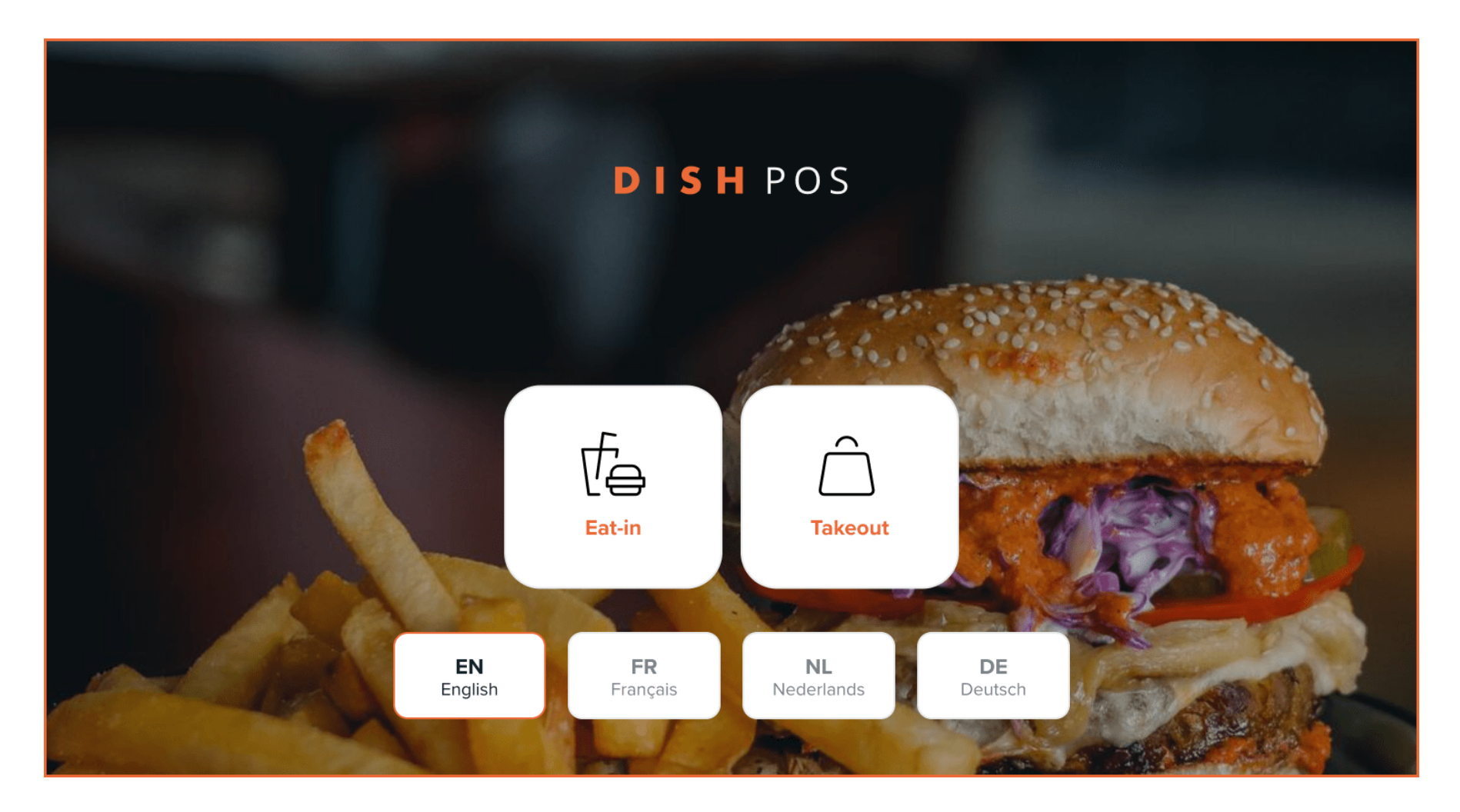

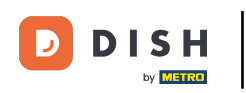

That's it. You completed the tutorial and now know how to adjust the appearance of the kiosk.

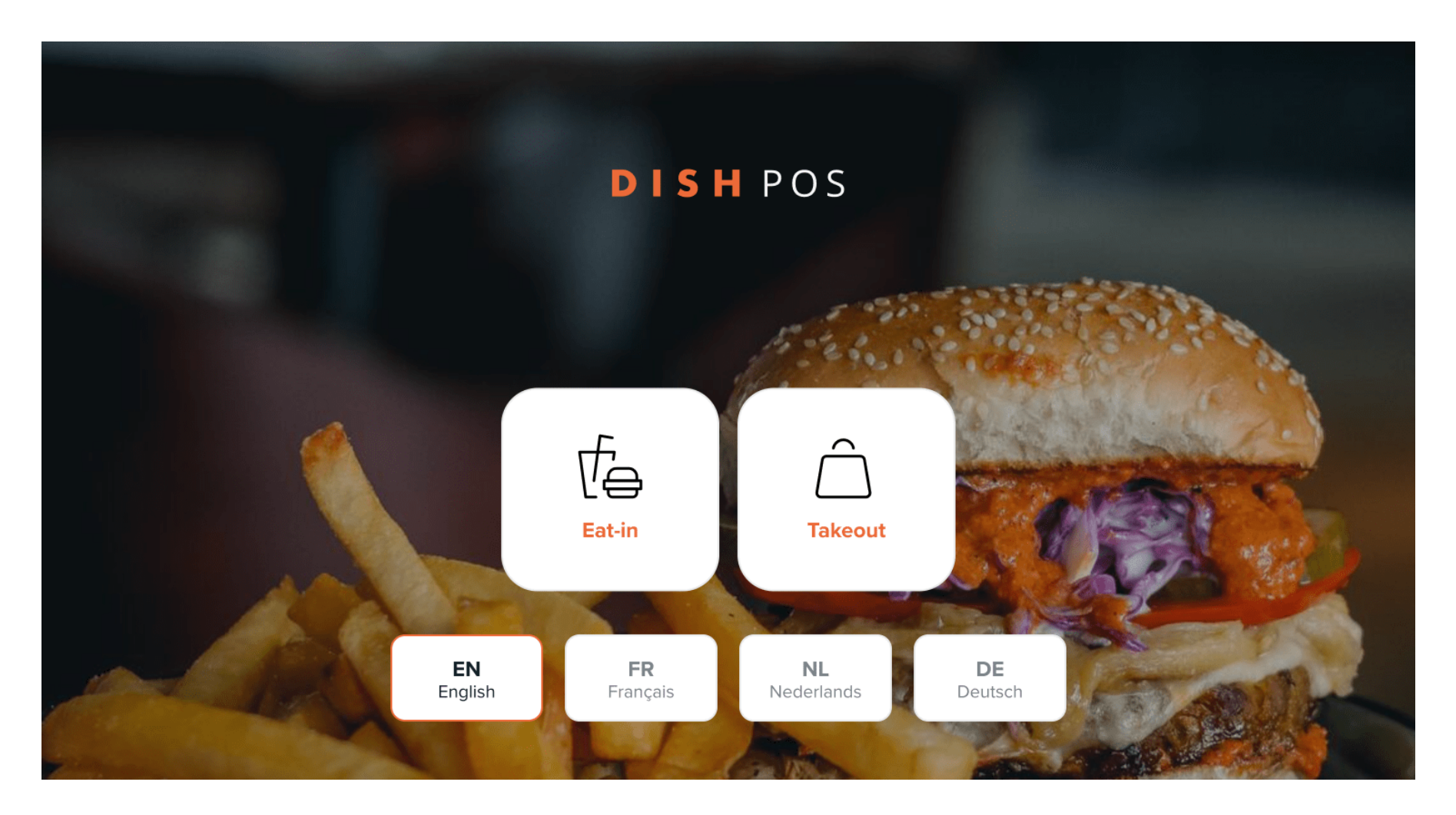

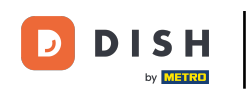

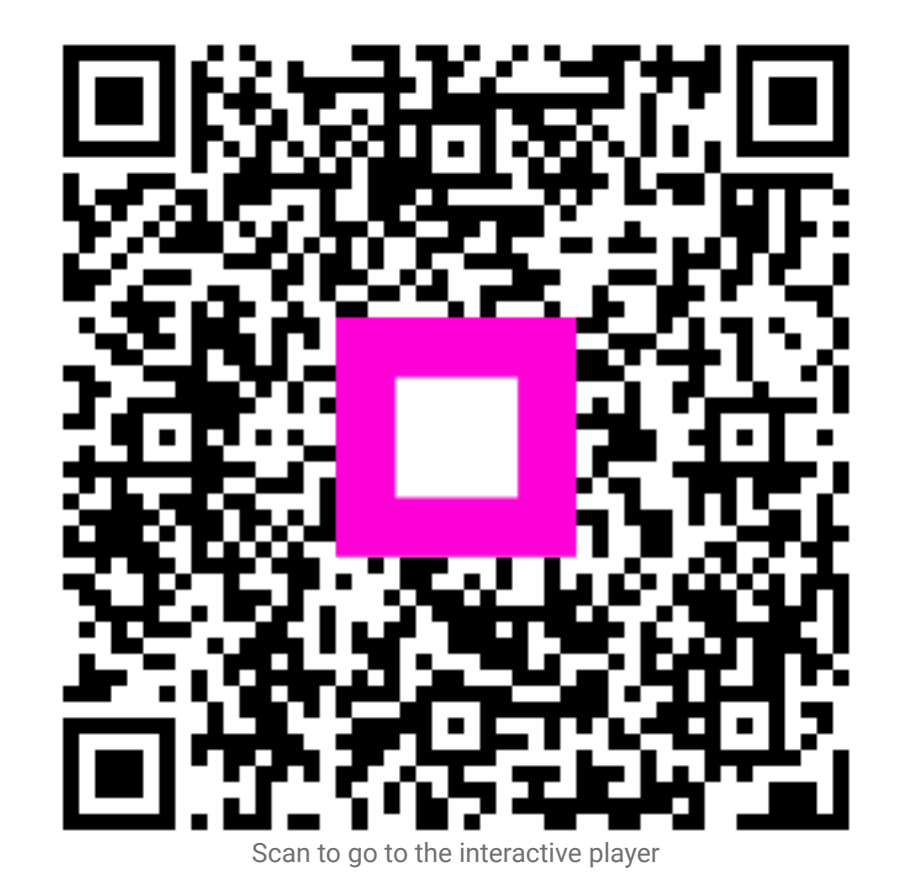